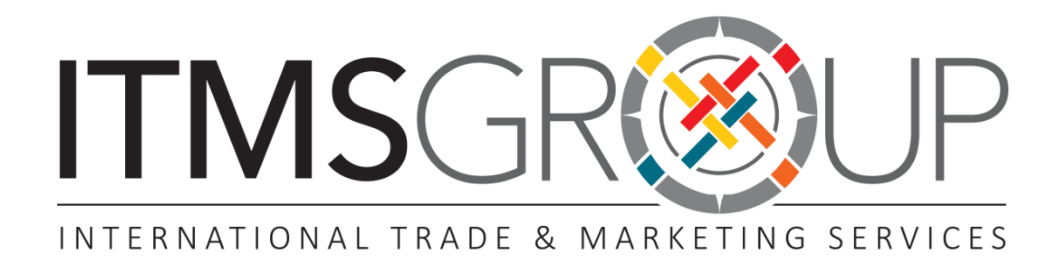

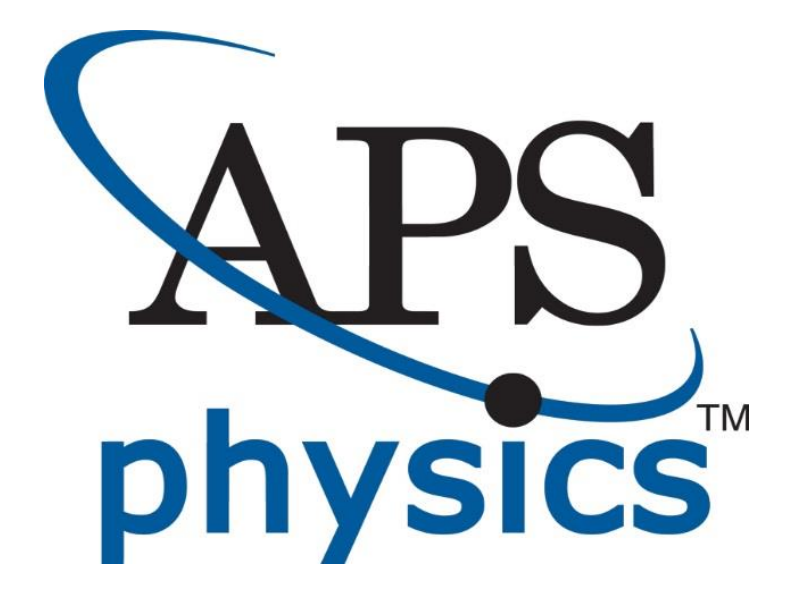

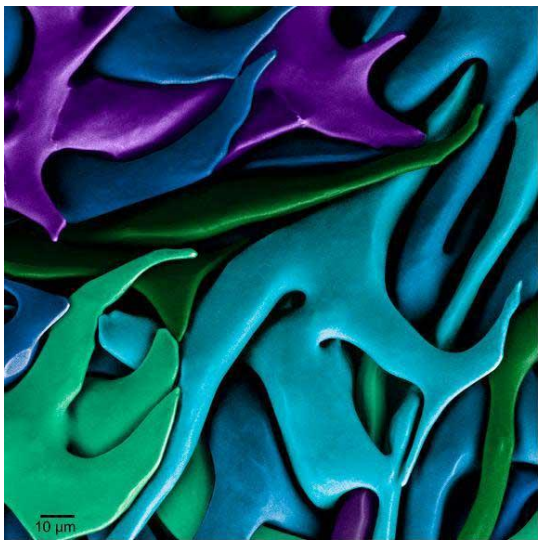

Image Credit: Pupa Gilbert, University of Wisconsin-Madison (2011)

# Guia de uso 2017

## Conteúdo

- Astrofísica
- Biofísica, bioengenharia e materiais biomédicos
- Energia renovável
- Partículas e campos elementales
- Física nuclear
- Física óptica
- ✤ Física teórica e experimental
- 🔶 Engenharia
- Física Atómica
- + Física Quântica
- Geofísica
- Óptica, optoeletrônica, fotônica
   e física do laser

- ✤ Colisões e Interações
- Processos moleculares
- Física dos materiais
- ✤ Superfícies
- Supercondutores
- Semicondutores
- Raios cósmicos
- Concepção e aceleradores de implementação
- Polímeros
- Semicondutores
- Nanotecnologia
  - E mais...

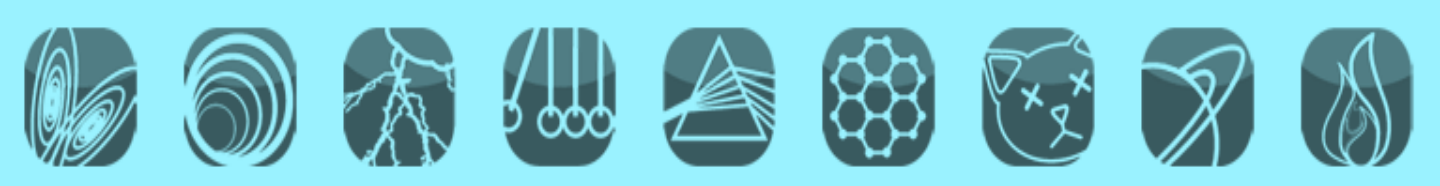

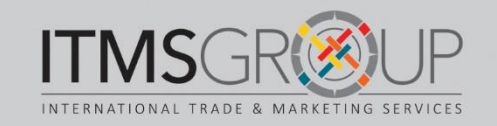

#### Página Principal http://journals.aps.org/

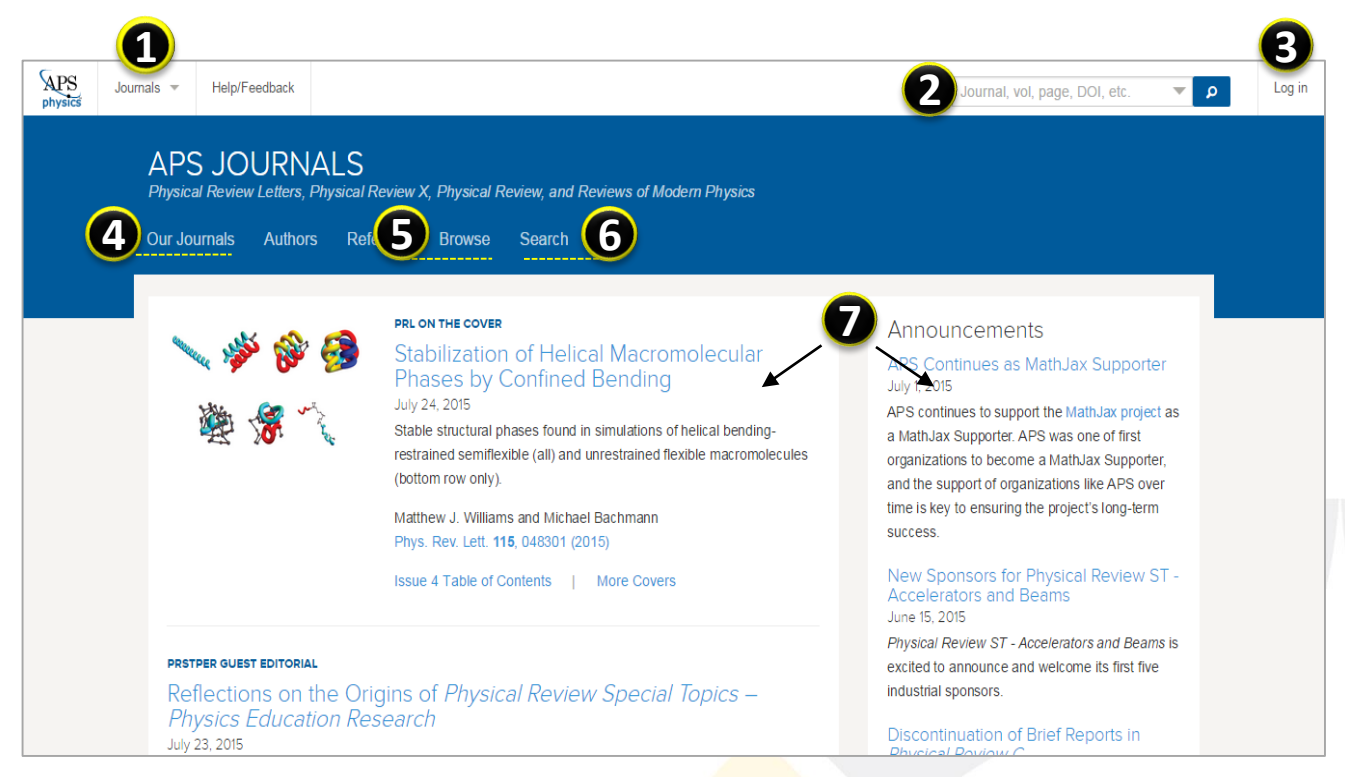

Opções de navegação e buscas:

- 1. Ver lista de journal e ir a página de cada um
- 2. Busca por Journal, vol., página, DOI, etc.
- 3. Log In para criação de conta pessoal
- 4. Navegar por Journals
- 5. Busca por Journal e volumes
- 6. Busca avançada
- 7. Algumas seções de journals:
  - 🔶 Capa
  - Anúncios
  - Editorial
  - Comentários
  - Oportunidades de emprego na APS

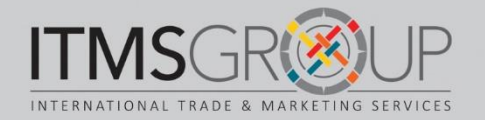

## Navegar por Jounals – Opção 1

|                                                                                                    | eferees Browse Search ຈ                                                                                                    |                                                                                                    |  |  |  |
|----------------------------------------------------------------------------------------------------|----------------------------------------------------------------------------------------------------|----------------------------------------------------------------------------------------------------|--|--|--|
| 🔪 🧩 🌮 🥩                                                                                                    | PRL ON THE COVER<br>Stabilization of Helical Macromolecular<br>Phases by Confined Bending<br>July 24, 2015<br>Stable structural phases found in simulations of helical bending-<br>restrained semiflexible (all) and unrestrained flexible macromolecules<br>(bottom row only).                                                                                                    | Announcements<br>APS Continues as MathJax Supporter<br>July 1, 2015<br>APS continues to support the MathJax project as<br>a MathJax Supporter. APS was one of first<br>organizations to become a MathJax Supporter,<br>and the support of organizations like APS over                                                                                                    |  |  |  |
| S JOURNALS<br>scal Review Letters, Physica<br>lournals Authors R                                                                                                    | l Review X, Physical Review, and Reviews of Modern Physics<br>eferees Browse Search א                                                                                                    |                                                                                                    |  |  |  |
| Physical Review Letters<br>Aoving physics forward<br>Physical Review Letters (PRL) i<br>sumal for current research, pro-<br>bublication of short reports of im<br>undamental research in all field<br>rovides its diverse readership<br>overage of major advances in<br>ross-disciplinary developments<br>View Phys. Rev. | Physical Review X<br>Committed to excellence<br>Physical Review X (PRX) is an online-only, fully<br>open access, peer-reviewed journal that aims to<br>publish, as timely as possible, exceptional original<br>research papers from all areas of pure, applied,<br>and interdisciplinary physics.           vith weekly<br>whysics and           vith weekly           by by sick and | Reviews of Modern Physics<br>Reviews of Modern Physics (RMP) brings the<br>broad fundamental physics literature in<br>established topical areas together and places it<br>within the context of current trends in research<br>and applications. Its in-depth review articles and<br>shorter Colloquia serve students, engineers, and<br>physics researchers in a range of fields.<br>View Rev. Mod. Phys. |  |  |  |
|                                                                                                    |                                                                                                    |                                                                                                    |  |  |  |
| EVIEWS OF M                                                                                                    | DDERN PHYSICS<br>rs Referees Search About ৯                                                                                                    | +                                                                                                    |  |  |  |

nos levará a página do mesmo.

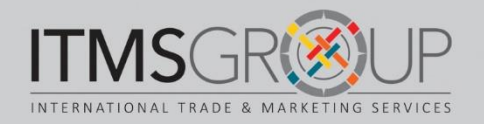

#### Navegar por Jounals – Opções 2

| APS JOURNALS<br>Physical Review Letters, Physical R                                                                          | eview X, Physical Review, and Reviews of Modern Physics                                                                                                    |                                                                                                    |
|----------------------------------------------------------------------------------------------------|----------------------------------------------------------------------------------------------------|----------------------------------------------------------------------------------------------------|
| Our Journals Authors Refe                                                                                                    | eree Browse Bearch کم                                                                                                    |                                                                                                    |
| 🔪 🧩 🌮 🤧<br>🎉 😤 🔨                                                                                                    | PRL ON THE COVER<br>Stapilization of Helical Macromolecular<br>Philses by Confined Bending<br>July 4, 2015<br>State structural phases found in simulations of helical bending-<br>restrained semiflexible (all) and unrestrained flexible macromolecules<br>(bottim row only). | Announcements<br>APS Continues as MathJax Supporter<br>July 1, 2015<br>APS continues to support the MathJax project as<br>a MathJax Supporter. APS was one of first<br>organizations to become a MathJax Supporter,<br>and the support of organizations like APS over |
| APS JOURN                                                                                                    | ALS<br>s, Physical Review, and Reviews of Modern Ph                                                                                                    | nysics                                                                                                    |
| Our Journals Authors                                                                                                    | Referees Browse Search ଲ                                                                                                    |                                                                                                    |
| Browse                                                                                                    |                                                                                                    |                                                                                                    |
| Physical Review Letters<br>Review Physical Review A<br>Physical Review B                                                     | cs                                                                                                    |                                                                                                    |
| PHYSICAL REV<br>moving physics forward                                                                                       | /IEW LETTERS                                                                                                    |                                                                                                    |
| Highlights Recei <sup>t</sup> Ac                                                                                             | cepted Authors Referees Search About                                                                                                    | ຸ                                                                                                    |
| Volumes & Is                                                                                                    | sues                                                                                                    |                                                                                                    |
| Volume 115 June - P<br>• Issue 1 3 July 2015 (<br>• Issue 2 10 July 2015<br>• Issue 3 17 July 2015<br>• Issue 4 24 July 2015 | resent<br>010401 — 019902)<br>(020401 — 029903)<br>(030401 — 039903)<br>(040401 — 049902)                                                                                                    |                                                                                                    |

Esta opção mostra a lista de Journals da APS, ao selecionar algum, se mostrará a relação do arquivo de volumes e edições do mesmo.

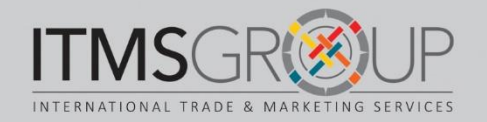

#### **Busca simples**

| _                                |                         |                                                                                                    |                                                                                                    |        |
|----------------------------------|-------------------------|----------------------------------------------------------------------------------------------------|----------------------------------------------------------------------------------------------------|--------|
| ↓PS Journals ▼<br>hysics         | Help/Feedback           |                                                                                                    | Journal, vol, page, DOI, etc.                                                                                                    | Log in |
| AP<br>Physic<br>Our Jo           | S JOURNALS              | ດ<br>al Review X, Physical Review, and Reviews of Modern Physics<br>Referees Browse Search ຈ                                                                                                    |                                                                                                    |        |
|                                  | <b>↓ ∲ ∲ ∮</b><br>∰ ∯ ∵ | PRL ON THE COVER<br>Stabilization of Helical Macromolecular<br>Phases by Confined Bending<br>July 24, 2015<br>Stable structural phases found in simulations of helical bending-<br>restrained semiflexible (all) and unrestrained flexible macromolecules | Announcements<br>APS Continues as MathJax Supporter<br>July 1, 2015<br>APS continues to support the MathJax project as<br>a MathJax Supporter. APS was one of first<br>organizations to become a MathJax Supporter, |        |
| Search                           |                         |                                                                                                    |                                                                                                    | ×      |
| Abstract/T                       | itle •                  | metamaterials                                                                                                    | Search                                                                                                    |        |
| Article Look<br>Paste a citation | up<br>or DOI            |                                                                                                    |                                                                                                    |        |
| e.g. Phys.                       | Rev. Lett. 111, 012     | 345                                                                                                    | Lookup                                                                                                    |        |
| Enter a citation                 |                         |                                                                                                    |                                                                                                    |        |
| Journal:<br>Phys. Rev            | r. Lett.                | Volume: Article                                                                                                    | E Lookup                                                                                                    |        |

- 1. Inserir um termo de busca, dar "click" no ícone da lupa, ou,
- 2. "clicar" sobre a seta na caixa de busca, apareceram as seguintes opções:
- 3. Buscar um termo/palavra em:
  - Autor
  - Resumo
  - Título/resumo
  - Autor citado
  - Afiliação
  - Colaboração
- 4. Buscar DOI
- 5. Buscar por citação

NOTA: Não é necessário preenchar todos os critérios de busca mostrados

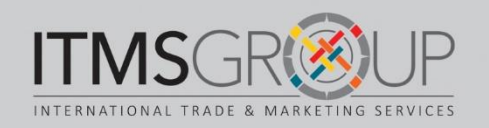

#### Página de resultados

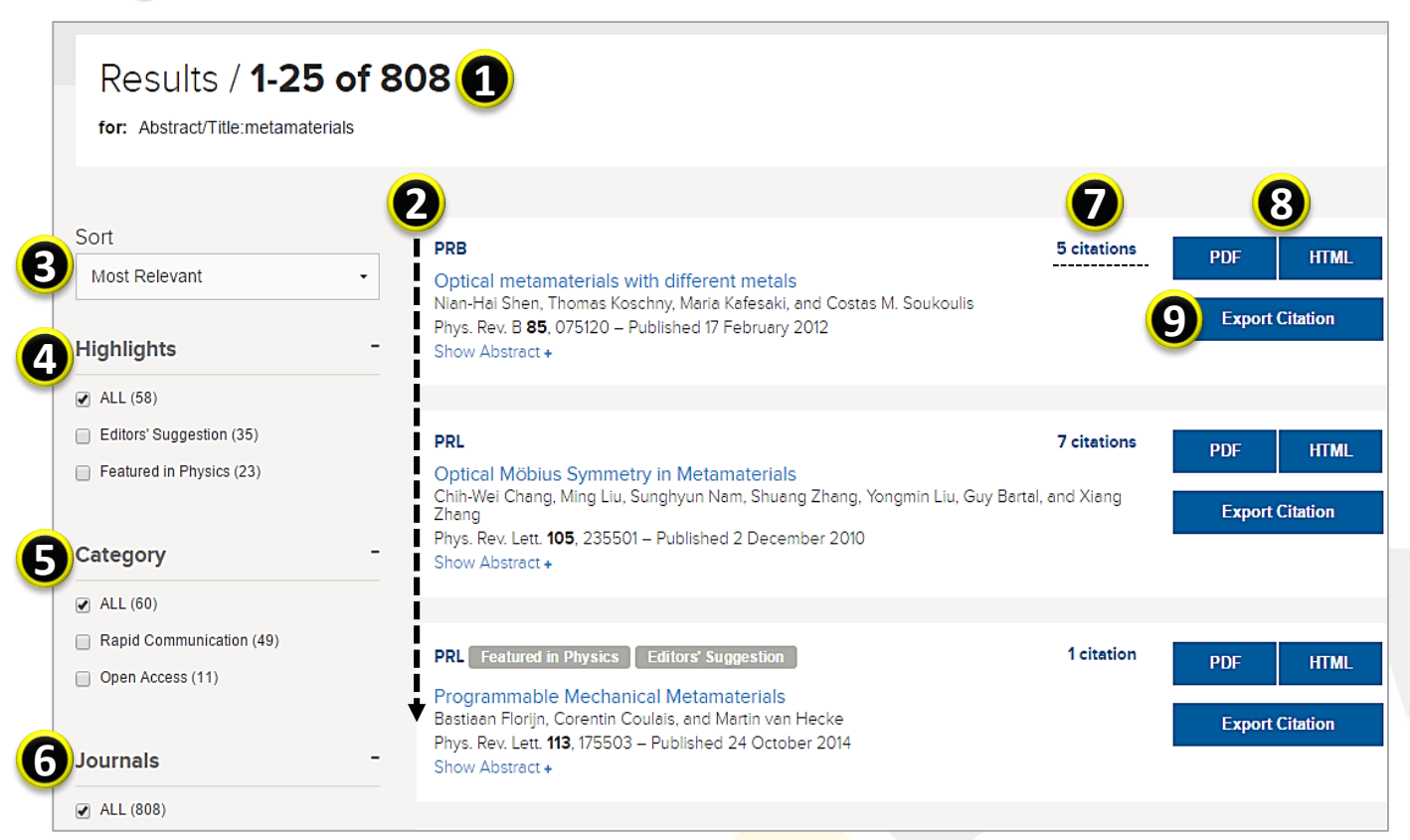

- 1. Número de resultados
- 2. Lista de resultados
- 3. Ordenar por:
  - Relevância
  - Mais recente
  - Mais antigo
  - Mais citado
- 4. Selecionar Destaques
- 5. Selecionar Categoria
- 6. Selecionar Journal

- 7. Número de citações que recebeu o artigo
- 8. Mostrar leitura em PDF ou HTML
- 9. Exportar citações

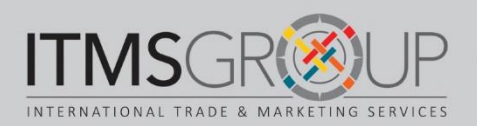

#### Busca Avançada

personalizada.

| APS Journals - Help/Feedback                                                           | Journal, vol, page, DOI, etc. 🔷 👂                   |
|----------------------------------------------------------------------------------------|-----------------------------------------------------|
| APS JOURNALS                                                                           |                                                     |
| Physical Review Letters, Physical Review X, Physical Review,                           | and Reviews of Modern Physics                       |
| Our Journals Authors Referees 🔱 Sea                                                    | rch i                                               |
|                                                                                        |                                                     |
|                                                                                        |                                                     |
| EARCH                                                                                  |                                                     |
|                                                                                        |                                                     |
|                                                                                        |                                                     |
| All Fields  - Search keywords                                                          | + Seat                                              |
| Sort By: Most Recent                                                                   |                                                     |
|                                                                                        |                                                     |
| -liters                                                                                |                                                     |
| Date:                                                                                  |                                                     |
| <ul> <li>Any time</li> <li>Past Week</li> <li>Past Month</li> <li>Past Year</li> </ul> | Custom Range                                        |
|                                                                                        |                                                     |
| 1 Desde a página principal selecio                                                     | ne SEARCH em seguida se mostrará um formato cor     |
| os seguintes critérios de busca                                                        | ie seance, chi seguida se mostiala am formato cor   |
| 2. Clique na seta ao lado de All Fiel                                                  | ds e selecione um tipo busca a partir do menu que   |
| abrirá, com as opcões : Autor, Ab                                                      | ostract. Título, Filiação, Colaboração,             |
| 3. Insira o termo de busca.                                                            |                                                     |
| 4. Se necessário, pressione o símbo                                                    | olo + para agregar um termo de busca, utilizando os |
| seguintes operadores booleanos                                                         | predefinidos:                                       |
| <ul> <li>AND (Intersecção) = Reduz a b</li> </ul>                                      | busca (termo 1 AND term <mark>o 2)</mark>           |
| • OR = Amplia a busca, qualque                                                         | r dos termos (termo 1 OR te <mark>rmo 2)</mark>     |
| • NOT = Exclusão do segundo te                                                         | ermo (termo 1 NOT termo 2)                          |
| 5. Mostrar:                                                                            |                                                     |
| Mais recente                                                                           |                                                     |
| Mais relevante                                                                         |                                                     |
| Mais antigo                                                                            |                                                     |
| Mais citado                                                                            |                                                     |
| Filtros por:                                                                           | Continu                                             |
| 6 Intervalo de datas: Qualquer dat                                                     | a, Semana passada, Mês passado, Ano passado, Série  |

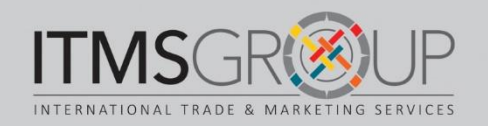

#### Busca Avançada 2

| 1 | Jouri              | nal: Clear            |      |           |                     |      |             |  |                                |   |              |               |  |
|---|--------------------|-----------------------|------|-----------|---------------------|------|-------------|--|--------------------------------|---|--------------|---------------|--|
|   |                    | Phys. Rev. Lett.      |      |           | Phys. Rev. X        |      | 0           |  | Rev. Mod. Phys.                |   | Phys. Rev    | . Applied     |  |
|   |                    | Phys. Rev. A          |      |           | Phys. Rev. B        |      | C           |  | Phys. Rev. C                   |   | Phys. Rev. D |               |  |
|   |                    | Phys. Rev. E          |      |           | Phys. Rev. ST Accel | Bear | ns (        |  | Phys. Rev. ST Phys. Educ. Res. |   | Phys. Rev.   |               |  |
|   |                    | Phys. Rev. (Series I) |      |           | Physics             |      | C           |  | Phys. Rev. Focus               |   |              |               |  |
|   |                    |                       |      |           |                     |      |             |  |                                |   |              |               |  |
| 2 | 2) Category: Clear |                       |      |           |                     |      |             |  |                                |   |              |               |  |
|   |                    | Featured in Physics   | □ Ec | ditors' S | Suggestion          |      | Open Access |  | Rapid Communicatio             | n | □ F          | PRL Milestone |  |
| 3 | Sear               | ch                    |      |           |                     |      |             |  |                                |   |              |               |  |

Filtros (continuação)

- 1. Journals: Selecione os Journals onde deseja aplicar sua busca.
- 2. Categoria:
  - Destaque na Revista Physics
  - Sugestões do editor
  - Open Access
  - Comunicação rápida
  - Destaque na seção PRL Milestone
- 3. Efetuar busca

NOTA: Não é necessário preencher todos os critérios de pesquisa mostrado

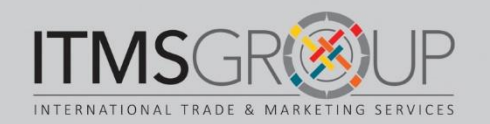

## Visualização de um artigo em HTML

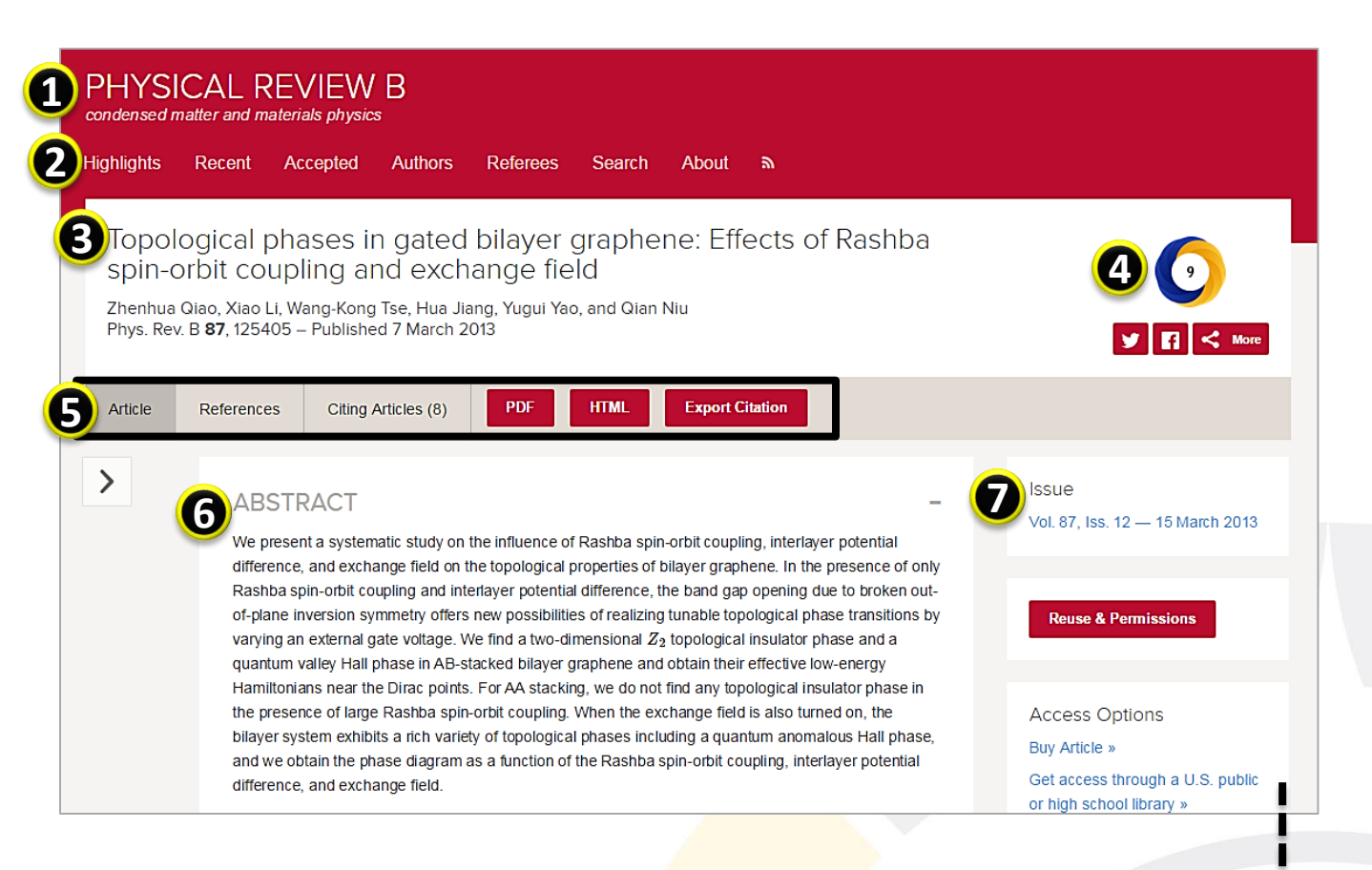

- 1. Título do journal.
- 2. Opções de navegação dentro do journal
- 3. Referência.
- Métrica. (ao clicar no ícone se mostram as redes sociais e outros espaços da web onde se foi compartilhado o artigo).
- 5. Opções para ir:
  - 🗞 Corpo do artigo
  - ♥ Referências
  - ✤ Artigos que o citaram
  - 🗞 Texto completo em PDF e HTML
  - Exportar citação para gereciadores de referências
- 6. Resumo
- 7. Edição onde se encontra o artigo

Continua

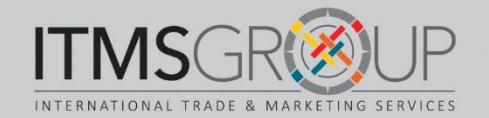

## Visualização de um artigo selecionado (Continuação)

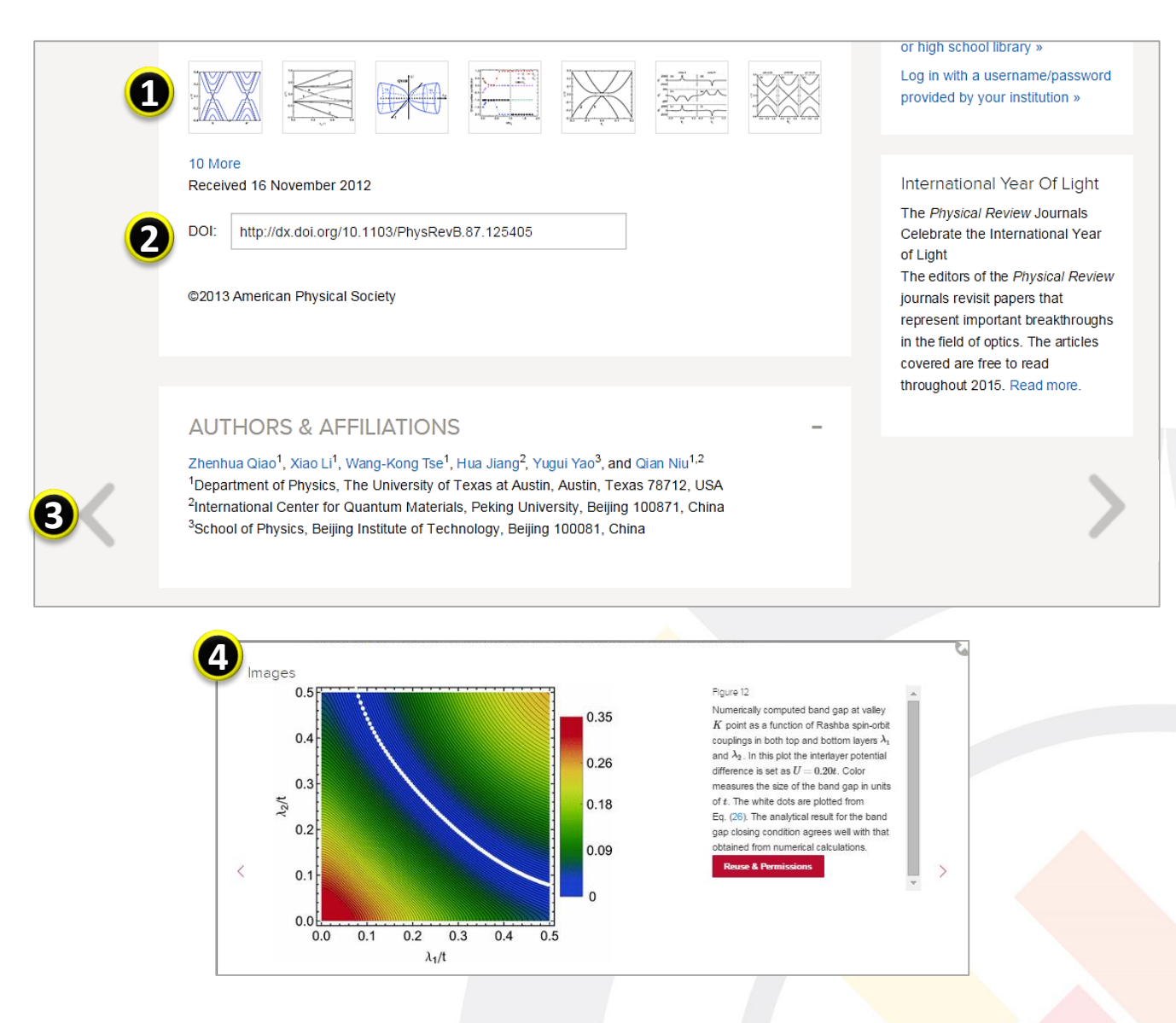

- 1. Imagens dentro do artigo. Para ver maior, selecione alguma delas (No. 4), encontrará a descrição da imagem e das permissões de uso.
- 2. DOI (Digital Object Identifier)
- 3. Clicar nas setas que aparecem ao longo do artigo, à esquerda e direita, para passar de um artigo para outro dentro do mesmo journal.

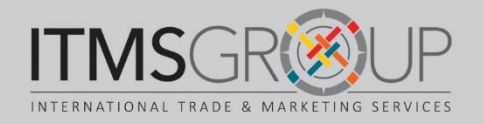

## Dúvidas ou comentários?

Escreva-nos: help@itmsgroup.net

Ou visite nosso site: itmsgroup.net

T: 11 5051-0975

F: 11 5051-0975

www.itmsgroup.net

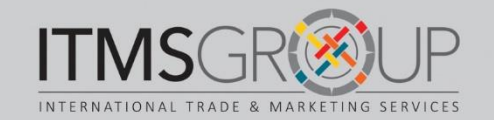